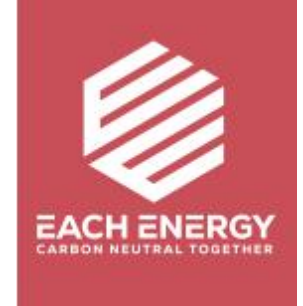

## **G** uida all'Aggiustamento della Tensione

Per gli Inverter On-grid

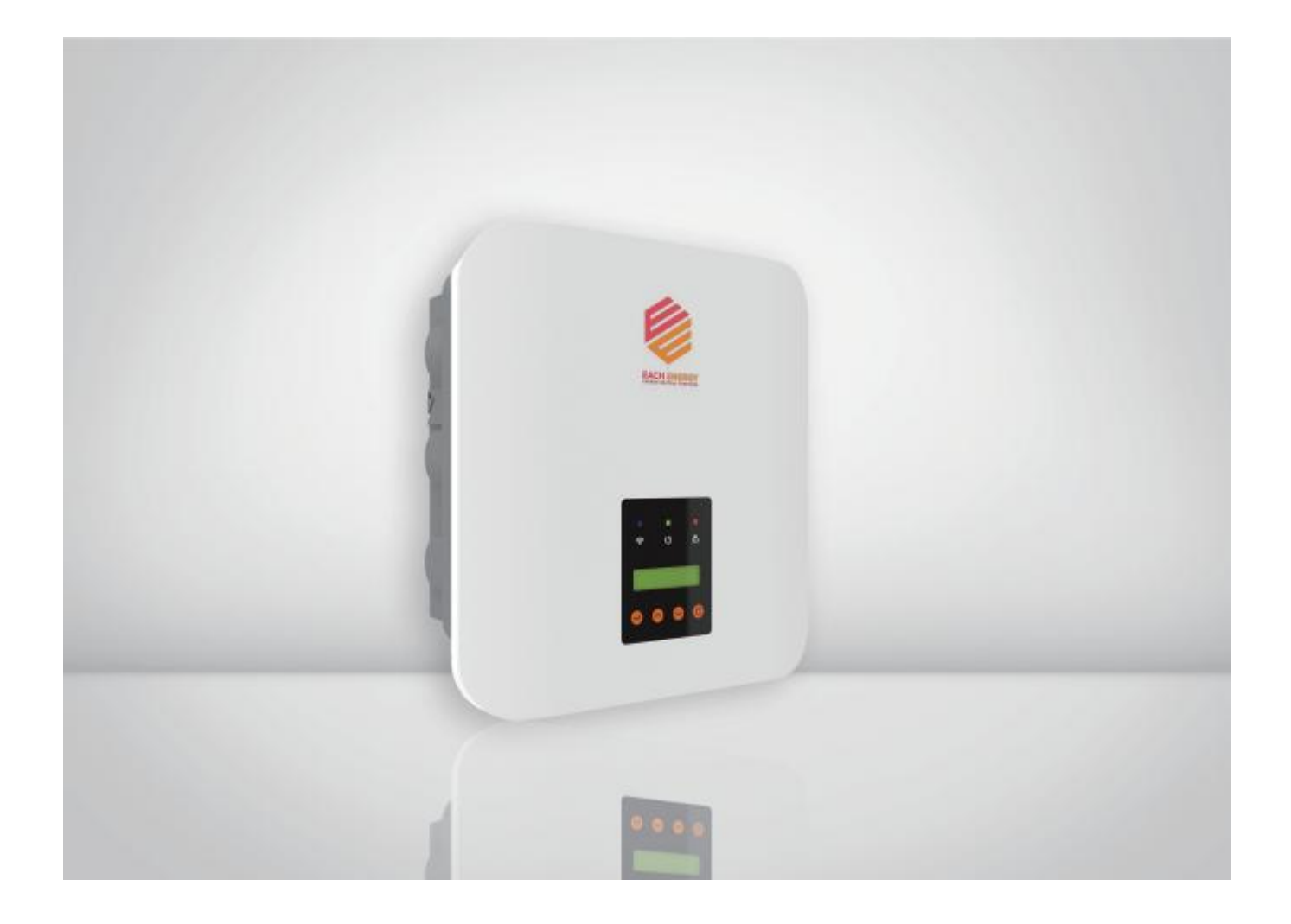

La Tensione di Uscita CA dell'Inverter può essere regolata come consentito dalla società di rete locale se la tensione di rete non rientra nel normale intervallo di tensione nominale. Il presente documento descrive le modalità di regolazione della tensione di uscita CA degli inverter.

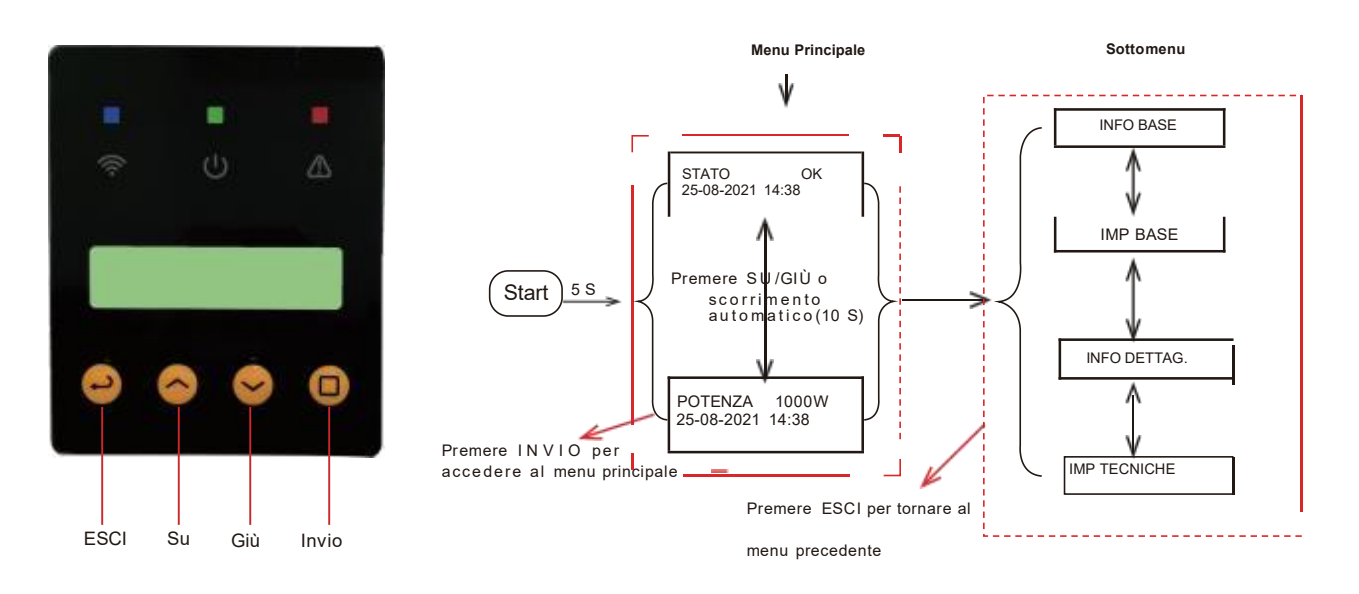

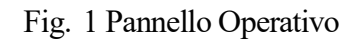

Fig. 2 Panoramica del Menu

## Fase A: Andare nel menu 'Imp Tecniche'

Iniziare dal menu principale dello schermo LCD

1) Premere 'Invio' per accedere al sottomenu e trovare l''Imp Tecniche' premendo i tasti 'Su' o 'Giù '

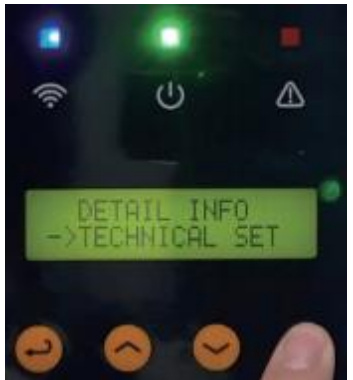

2) Premere 'Invio' e inserire la password (contattare il produttore o l'installatore per ottenere la password) per entrare nel menu 'Imp Tecniche'

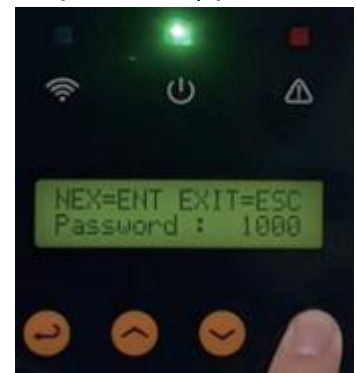

Premere 'Invio' per muovere il cursore, e premere 'Su' e 'Giù' per cambiare i numeri

Copywrite C Each Energy Technology (Suzhou) Co., Ltd.

## Fase B: Abilita tutte le impostazioni

Andare nell'Abilita Tutte Imp per cambiare lo stato in ON

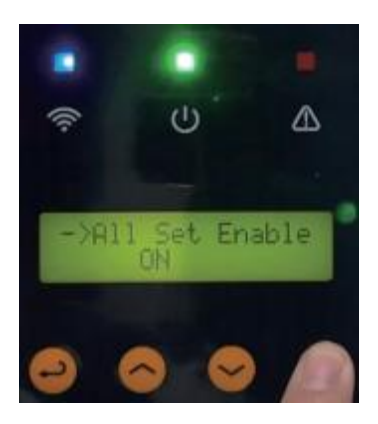

## Fase C: Aggiusta la Tensione di Uscita CA

1) Premere ' Su ' o ' Giù ' per trovare ' Imp Limite Sup TCA ' e premere ' Invio ' per accedere

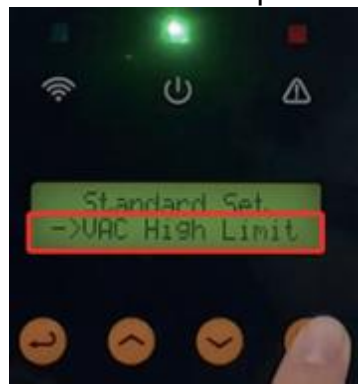

2) Modificare manualmente il valore della tensione

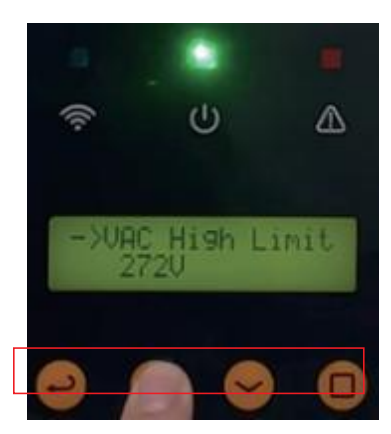

Premere ' Invio ' per spostare il cursore e premere ' Su ' e ' Giù ' per cambiare i numeri

3) Premere ' Invio ' per salvare le impostazioni